# Onlineartikelsuche und -bestellung bei der Firma Böttcher

In diesem Leitfaden finden Sie eine kurze Einführung zur Onlineartikelsuche und - bestellung bei der Firma Böttcher aus velo.port.

Die ausführliche Dokumentation finden Sie im velo.port-Handbuch unter <u>http://www.velo-port.de/start/docs/Schnellstart\_veloport.pdf</u>.

#### Für die Teilebestellung gibt es 2 Möglichkeiten:

- > Suche und Bestellung eines Artikel direkt in dem Lieferantenstamm von Böttcher
- Bestellung eines Artikels aus dem eigenen Artikelstamm, sofern eine Verknüpfung mit einem Artikel von Böttcher erstellt wurde.

## Bestellen eines Artikels aus dem Lieferantenstamm von Böttcher

Rufen Sie aus dem Startmenü das Modul **'Teilebestellung'** auf. Die Teilebestellung können Sie auch mit **Bestellung**->**Teilebestellung** bzw. der Tastenkombination **Strg-T** aufrufen.

Wählen Sie aus der Auswahlliste am linken oberen Rand den Lieferanten Böttcher.

Hinweis:

Falls Böttcher nicht in der Liste angezeigt werden sollte, wurde dieser noch nicht in velo.port als Lieferant angelegt. (Unter **'Stammdaten**->**Lieferanten**->**Neu'** können Sie neue Lieferanten anlegen)

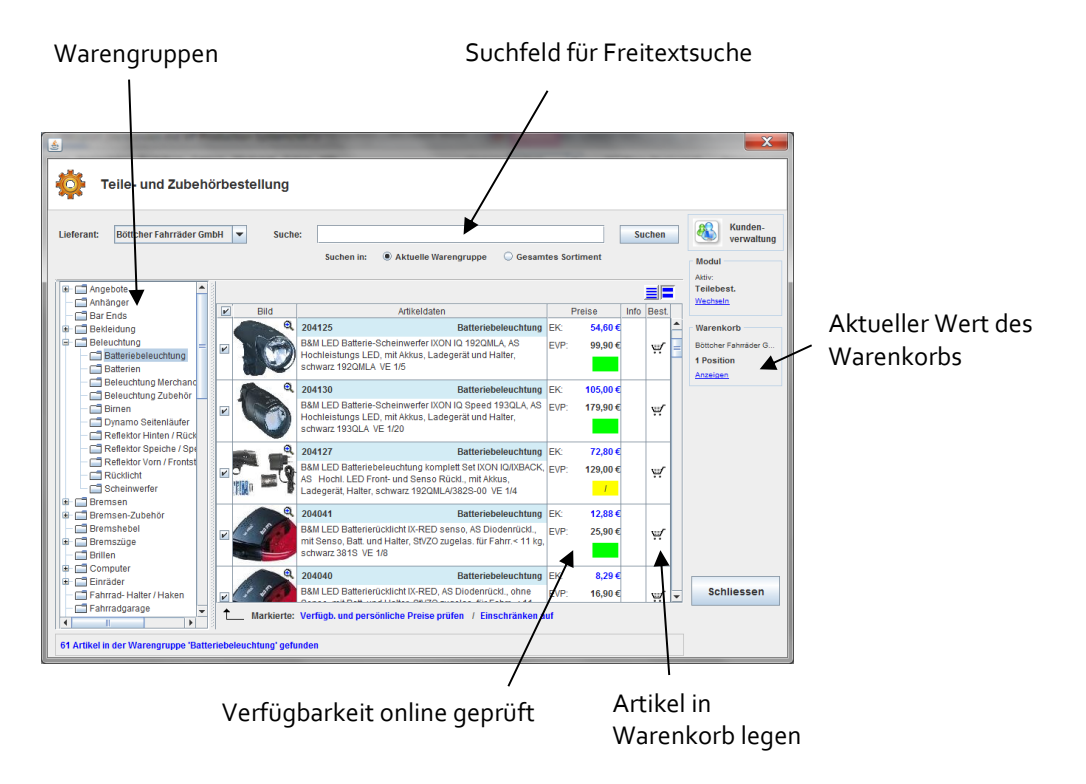

### Zur Suche des Artikels gibt es 2 Möglichkeiten:

1. Geben Sie in das Textfeld am oberen Rand einen Suchbegriff, z.B. Teil der Artikelbezeichnung oder Artikelnr) ein und klicken sie auf die Schaltfläche suchen. Velo.port zeigt alle Artikel an, deren Artikelbezeichnung den Suchbegriff enthält.

Sie können auch mehrere Suchbegriffe durch Leerzeichen getrennt eingeben. Velo.port sucht alle Artikel deren Bezeichnung alle Suchbegriffe enthält, unabhängig davon, in welcher Reihenfolge diese angegeben wurden. Die Suche 'lumo oval' findet alle Artikel, deren Bezeichnung sowohl 'lumo' als auch 'oval' enthält.

 Im linken Fensterteil wird die Warengruppenstruktur des Lieferanten Böttcher angezeigt. Wählen Sie hier die Warengruppe, deren Artikel sie anzeigen möchten. Im rechten Fensterteil werden die Artikel der gewählten Warengruppe aufgelistet. Die angezeigte Liste kann durch Angabe eines Suchbegriffs weiter eingeschränkt werden.

Um einen Artikel in den Warenkorb zu legen, klicken sie in der betreffenden Zeile auf das Symbol mit dem Einkaufswagen.

### Verfügbarkeit und persönliche Preise abrufen

Um die Verfügbarkeit und die persönlichen Preise abzurufen, führen Sie die folgenden Schritte durch:

- 1. Suchen Sie die gewünschten Artikel.
- Markieren Sie die Artikel f
  ür die Sie die Verf
  ügbarkeit pr
  üfen wollen, in dem Sie einen Haken in der ersten Spalte vor den Artikel setzen. Mit einem Haken in der Kopfzeile, k
  önnen alle Artikel der Liste markiert werden.
- 3. Klicken Sie auf den Link 'Verfügbarkeit und pers. Preis prüfen'
- 4. Die Verfügbarkeit und die persönlichen Preise werden jetzt angezeigt. Die Verfügbarkeit wird über die Ampelfarben signalisiert. Grün (verfügbar), rot (nicht verfügbar), gelb (evtl. nur eingeschränkt verfügbar).

Wird Preis in schwarz angezeigt, ist dies der normale Listenpreis für diesen Artikel. Ein persönlicher Preis wird in blau dargestellt.

#### Anzeige des Einkaufspreises

Die Anzeige des Einkaufspreises kann bei Bedarf ausgeschaltet werden. Mit der Tastenkombination 'Strg-E' wird die Anzeige des Einkaufspreises an- bzw. ausgeschaltet.

## Bestellung eines Artikels aus dem eigenen Artikelstamm

Sofern ein eigener Artikelstamm gepflegt wird, können diese Artikel mit Artikeln aus dem Böttcher-Lieferantenstamm verknüpft werden. Damit hat man einen schnellen Zugriff auf Artikel die häufig benötigt werden. Diese können über die Verknüpfung einfach und schnell bestellt werden. Details zu dieser Funktion schlagen Sie bitte im Velo.port-Handbuch nach.

## Warenkorb

Rufen Sie aus dem Startmenü das Modul **'Warenkorb'** auf. Den Warenkorb können Sie auch mit **Bestellung->Warenkorb** bzw. aus der Teilebestellung durch Klick auf die Warenkorbanzeige aufrufen.

Im Warenkorb werden Ihnen alle Artikel angezeigt, die sie aus der Teilebestellung heraus in den Warenkorb gelegt haben. Die einzelnen Positionen können nachbearbeitet (Mengenänderung), gelöscht oder an den Lieferanten gesendet werden.

| 🛓 Wa                                                                                                    | renkorb                                                                                                    | -                                                                                                    | -                                                                                                    | _           |                                                                          |                                                                                        | X                                        |  |  |  |  |
|----------------------------------------------------------------------------------------------------|----------------------------------------------------------------------------------------------------|----------------------------------------------------------------------------------------------------|----------------------------------------------------------------------------------------------------|-------------|--------------------------------------------------------------------------|----------------------------------------------------------------------------------------|------------------------------------------|--|--|--|--|
|                                                                                                    | Übersicht Warenkorb                                                                                                    |                                                                                                    |                                                                                                    |             |                                                                          |                                                                                        |                                          |  |  |  |  |
| •                                                                                                    | Böttcher Fahrräder GmbH 6 Positionen 78,18 €                                                                                                    |                                                                                                    |                                                                                                    |             |                                                                          |                                                                                        |                                          |  |  |  |  |
| L<br>X<br>X<br>X<br>X<br>X                                                                                                    | ⊮         Menge         Bestellnr           ⊮         1         207168           ⊯         1         204125           ⊯         1         203618           ⊯         1         203660           ⊯         1         207150           ⊯         1         207150           ₩         1         225100           ▲         Markierte:         Verfügb. und | Bezel<br>Alkaline Batterie Lady (LR01), los<br>B&M LED Batterie-Scheinwerfer I<br>Busch & Muller Speichenrückstra<br>Büchel Speichenreflektoren, Sek<br>Lithium Batterie Knopf LR41, AS<br>Marwi Fahrrad Computer Union 5<br>persönliche Preise prüfen / Lö | chnung<br>e 1,5V, Quecksilberreduziert, 103<br>XON IQ 1920MLA, AS Hochleistu<br>hier 309V, 4 Stück im Beutel mit<br>-Clip 3M Scotchilte, AS patentiert.<br>15V, 10 Stück auf Karte, u.a. f. Le<br>, AS mit Kabel/Draht, 5 Funktione<br>schen / Bestellung jetzt abschio | lieferbar E | K<br>1,06 €<br>54,60 €<br>1,89 €<br>10,43 €<br>4,98 €<br>5,22 €<br>samt: | Gesamt<br>1,06 €<br>54,60 €<br>1,89 €<br>10,43 €<br>4,98 €<br>5,22 €<br><b>78,18 €</b> | Kunde/Rep.<br>Q<br>Q<br>Q<br>Q<br>Q<br>Q |  |  |  |  |
| Tipp: Um den Inhalt eines Lieferanten-Warenkorbs anzuzeigen, führen Sie vinen Doppelclick auf den Lieferantennamen aus<br>oder klicken sie auf das '+'. |                                                                                                    |                                                                                                    |                                                                                                    |             |                                                                          |                                                                                        |                                          |  |  |  |  |
| Nachbestellungen:<br>Keine Nachbestellungsvorschläge vorhanden<br>In Warenkorb verschieben<br>Neue Position Schliessen                                  |                                                                                                    |                                                                                                    |                                                                                                    |             |                                                                          |                                                                                        |                                          |  |  |  |  |
| / / / Bei Bedarf hier Kunden festlegen, fü<br>Bestellung an Böttcher senden den der Artikel bestellt wird                                               |                                                                                                    |                                                                                                    |                                                                                                    |             |                                                                          |                                                                                        |                                          |  |  |  |  |

#### Senden der Bestellung an Böttcher

- 1. Markieren Sie aus dem Warenkorb die Positionen, die an Böttcher gesendet werden sollen. Standardmäßig sind alle Positionen markiert.
- Klicken Sie auf 'Bestellung jetzt abschicken'. Nach einer Sicherheitsabfrage ob die Positionen wirklich gesendet werden sollen, wird die Bestellung an Böttcher übertragen.
- Gesendete Bestellungen können später jederzeit unter 'Bestellungen->Übersicht Bestellungen' angezeigt werden.

### Übersicht Bestellungen

Unter **'Bestellung->Übersicht Bestellungen'** können Sie sich ihre Bestellhistorie anzeigen lassen. Im linken Fensterbereich werden Ihnen ihre Lieferanten angezeigt. Um die Bestellungen für den jeweiligen Lieferanten zu sehen, klicken Sie auf das **,+'**-Symbol vor dem Lieferanten. Mit einem Klick auf die jeweilige Bestellung wird Ihnen der Inhalt der Bestellung angezeigt.

| Übersicht Lieferanten und<br>Jeren Bestellungen |                   |     |                | Details für die gewählte Bestellung |                 |                       |                   |           | /         | Artikel  | nochmal bestelle |        |   |
|-------------------------------------------------|-------------------|-----|----------------|-------------------------------------|-----------------|-----------------------|-------------------|-----------|-----------|----------|------------------|--------|---|
|                                                 | nger              |     | _              | _                                   |                 |                       | _                 | _         | -         |          |                  |        |   |
| Übersicht                                       | Bestel            | lun | gen            |                                     |                 |                       |                   |           |           |          |                  |        |   |
| Bestellungen:                                   |                   |     | AuftragsNr:    | vc-24098                            |                 | Bestelldatur          | n: 17.02.10       | Buchd     | latum:    | 17.02.10 |                  |        |   |
| + C Abus                                        |                   |     | RechNr:        |                                     |                 | Lieferscheit          | 12                |           |           |          |                  | 1      |   |
| RTI_Sports                                      |                   |     | ArtNr          |                                     | E               | Bezeichnung           |                   | BestMeng  | le LiefMe | nge      | Kunde / Rep.     | Be     |   |
| 🚯 🗈 🗂 Wiener Bike Pa                            | irts              |     | 205/532/48/48  | KETTENRAL                           | D 48Z SCHWA.    |                       | 1                 |           | 1         | 1        |                  |        |   |
| 🗈 🖃 Paul Lange                                  |                   |     | 205/510/48/36  | KETT.RAD 3                          | I6Z SILBER      |                       | V                 |           | 1         | 1        |                  |        |   |
| - J. Eickhaus Gr                                | nbH & Co.         |     | 203/572/10/7   | SATZ(2) SCH                         | HALIKADER       |                       |                   |           | 5         | 5        |                  |        |   |
| - 18.03.10 ge                                   | eb.               |     | 128/20923      | Sman LED-E                          | Ball.lamp.      |                       |                   |           | 1         | 1        |                  |        |   |
| 21.01.10.ge                                     | eD.               |     |                |                                     |                 |                       |                   |           |           |          |                  |        |   |
| - 1 21.01.10 ge                                 | sb.<br>sh         |     |                |                                     |                 |                       |                   |           |           |          |                  |        |   |
| - 05.11.09 ge                                   | ab.               | =   |                |                                     |                 |                       |                   |           |           |          |                  |        |   |
| - 28.10.09 ge                                   | eb.               |     |                |                                     |                 |                       |                   |           |           |          |                  |        |   |
| — 🗋 28.10.09 ge                                 | eb.               |     |                |                                     |                 |                       |                   |           |           |          |                  |        |   |
| — 🗋 22.10.09 ge                                 | eb.               |     |                |                                     |                 |                       |                   |           |           |          |                  |        |   |
| — 🗋 08.10.09 ge                                 | eb.               |     |                |                                     |                 |                       |                   |           |           |          |                  |        |   |
| — 🗋 01.10.09 ge                                 | eb.               |     |                |                                     |                 |                       |                   |           |           |          |                  |        | 2 |
| — 🗋 24.09.09 ge                                 | eb.               |     | Ausstehende Na | chlieferunge                        | en:             |                       |                   |           |           |          |                  |        |   |
| — 🗋 10.09.09 ge                                 | - 🗋 10.09.09 geb. |     | ArtN           | r .                                 |                 | Bezeichn              | una               |           | Men       | 900      | Auftran/R        | echNr  |   |
| - 🗋 09.09.09 ge                                 | eb.               |     | 254-208        | ł                                   | KMC 'Z8S halfsi | ilver' 8-fKette (ExZ5 | 1S) 116 GI./ 7.1n | m-Bolzen, |           | 1.0 1    | 04302            |        |   |
| - <u>27.08.09</u> ge                            | 27.08.09 geb.     |     |                |                                     |                 |                       |                   |           |           |          |                  |        |   |
| 26.08.09 ge                                     | 9D.               |     |                |                                     |                 |                       |                   |           |           |          |                  |        |   |
| 19.08.09 ge                                     | 9D.               |     |                |                                     |                 |                       |                   |           |           |          |                  |        |   |
| 12.08.09 ge                                     | 10.<br>Ab         |     |                |                                     |                 |                       |                   |           |           |          |                  |        |   |
| - D 05 08 09 ge                                 | su.<br>ah         |     |                |                                     | •               |                       |                   |           |           |          |                  |        |   |
| - D 05 08 09 ge                                 | ab.               |     |                | -                                   | Г               |                       |                   |           |           |          |                  |        |   |
| 28.07.09 00                                     | eb.               | •   |                |                                     |                 |                       |                   |           |           |          |                  |        |   |
|                                                 | , ,               |     |                |                                     |                 |                       |                   |           |           |          | Schli            | iessen |   |
|                                                 |                   |     |                |                                     |                 |                       |                   |           |           |          |                  |        |   |
|                                                 |                   |     |                |                                     |                 |                       |                   |           |           |          |                  |        | ~ |

Ausstehende Nachlieferungen

Mit Klick auf das Warenkorbsymbol kann ein Artikel direkt wieder in den Warenkorb gelegt werden, um diesen noch einmal zu bestellen.

Damit wird das wiederholte Bestellen von Artikel sehr vereinfacht.

Nach Auswahl eines Lieferanten werden Ihnen außerdem alle noch ausstehenden Nachlieferungen für diesen Lieferanten angezeigt.

Eine Bestellung wird in rot angezeigt, solange noch kein Wareneingang verbucht wurde (Bestellungen->Wareneingang). Nach der Verbuchung des Wareneingangs wechselt die Farbe auf schwarz.

Weitere und vertiefende Informationen zu Funktionen von velo.port finden Sie im velo.port-Handbuch: <u>http://www.velo-port.de/start/docs/Schnellstart\_veloport.pdf</u>.

Bei Fragen / Problemen rund um velo.port wenden Sie sich bitte an <u>singhoff@velocom.de</u> oder 0173/9115980.